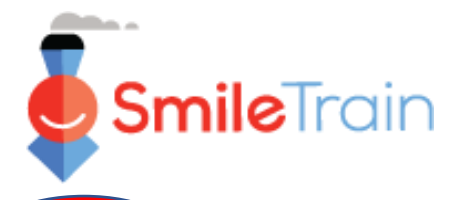

# 提交报告

### 注释

微笑列车最近转用新的在线申请和赠款报告系统

除了收到有关您的报告即将到期的电子邮件通知外,您应当还收到了要求您完成基金门户网站注册的 邀请函。如果尚未收到,请查看**基金门户网站注册指南**,因为您必须完成这一程序,才能进入基金门 户网站完成报告。

# 存取在线报告表格

您将收到微笑列车的一封电子邮件,邀请您通过基金门户网站完成报告。有两种存取、完成和提交 到期报告的方法。

### 情景A: 通过提醒通知电子邮件存取报告

A1. 您将收到报告提醒通知电子邮件,该电子邮件包括基 金门户网站的链接,您可以存取您的机构应当提交的 报告表格。

点击电子邮件中的链接,进入微笑列车基金门户网站。

A2. 您将被引导至**基金门户网站控制面板**,您可以从这里存取、完成和提交要求的报告。

点击左浏览菜单中的**基金申请者报告**(Grantee Reports )。

| SmileTrain                                                                               |                                                   |                                                        | •            | 罗芬莉亚·托贝拉 (Rosalia Tobella) ▼ | ] | finished. |
|------------------------------------------------------------------------------------------|---------------------------------------------------|--------------------------------------------------------|--------------|------------------------------|---|-----------|
| <b>仪友盘</b> 轮廓                                                                            |                                                   |                                                        |              |                              |   |           |
| 欢迎使用微笑火车筹款门户!这是导航的方法:                                                                    |                                                   |                                                        |              |                              |   |           |
| 左側的标签:                                                                                   |                                                   |                                                        |              |                              |   |           |
| 要求:查找受您,进行中和已建交的资金申请。<br>在另行通知之前,请在https://www.smiletrain.org/part<br>资金报告:查看,填写和提交资金报告。 | iner-wire-transfer-payments上 <b>道</b> 写           | 电汇值息                                                   |              |                              |   |           |
| 顶部的标答:                                                                                   |                                                   |                                                        |              |                              |   |           |
| 在另行通知之前,请在https://www.smiletrain.org/part<br>资料:单击此处重找"组织","联系方式"和"付款"信息                 | iner-wire-transfer-payments上填写<br>,如果资金尚在使用中,请提交其 | 电汇信息。申请者或单独的收款人组织(如果适用<br>他" <b>治疗中心"位置和从业人员</b> 以供批准。 | )的官员必须填写此表格。 |                              |   |           |
| 请联系fcsupport@smiletrain.org以获取更多帮助。                                                      |                                                   |                                                        |              |                              |   |           |
|                                                                                          | 要求                                                |                                                        |              |                              |   |           |
| 未清明                                                                                      | <b>1日 封闭项目</b>                                    |                                                        |              |                              |   |           |
| 奕重报告                                                                                     |                                                   |                                                        |              | 授業                           |   |           |
|                                                                                          | 资金服告                                              | 报告表格名称                                                 | 假止日期         | 地位                           |   |           |

#### Dear Partner, Greetings from Smile Train! Just a friendly reminder to please complete the report for funds awarded from Smile Train to , due on . To fill out the report: • Please log into the Smile Train Grant Portal here: https://smiletrain.force.com • Enter your username and password to continue. Your username is: • If you have forgotten your password, you can reset it. • Once you've logged in, click "Grantee Reports" on the left side of the screen to find your report. • You can save reports in progress, and click "submit" when you are finished.

### 情景B: 通过基金门户网站存取报告表格

- B1. 您还可以在您的机构的赠款获得批准后随时通过在 以下网站直接登入微笑列车**基金门户网站**,存取您 的报告: <u>https://smiletrain.force.com/grantee/</u>
- B2. 点击左浏览菜单中的**基金申请者报告**(Grantee Reports)

| SmileTrain                                                                   |                                                                   |                                                                    |               | 罗芬森亚·托思拉(Rosalia Tobelia)。 |
|------------------------------------------------------------------------------|-------------------------------------------------------------------|--------------------------------------------------------------------|---------------|----------------------------|
| (074) 108                                                                    |                                                                   |                                                                    |               |                            |
| 欢迎使用微笑火车着做门户!这是导航的方                                                          | u:                                                                |                                                                    |               |                            |
| 主角的标题:                                                                       |                                                                   |                                                                    |               |                            |
| 要求:查找受意,进行中和已接交的资金中<br>在另行通知之前,因在Https://www.smiletral<br>资金服务:查哥,或可和接交资金报告。 | 君。<br>n org/partner-wire-transfer-payments上城54                    | 129.00                                                             |               |                            |
| IZB的标题:                                                                      |                                                                   |                                                                    |               |                            |
| 在另行通知之前,请在https://www.smiletal<br>资料:单击此处重约:相积"、"联系方式"和1                     | n org/partner-wire-transfer-payments上编写词<br>引致"信息、如果资金未任使用中、通道交具传 | 記[弦臺。中语者成单独的改新人组织(10単道用)<br>1 <b>1117中心</b> "位置和 <b>从业人</b> 現以供批准。 | ) 的官员必须填写此表格。 |                            |
| 清职系fcsupport@smiletrain.org以获取更                                              | 多种助。                                                              |                                                                    |               |                            |
|                                                                              | ■ 要求                                                              |                                                                    |               |                            |
| 9X                                                                           | +#78 +/2788                                                       |                                                                    |               |                            |
| 资金报告                                                                         | AND REPORT                                                        |                                                                    |               |                            |
|                                                                              |                                                                   |                                                                    |               | 授家                         |
|                                                                              | 资金报告                                                              | 报告素结名称                                                             | 偏止日期          | 地位                         |

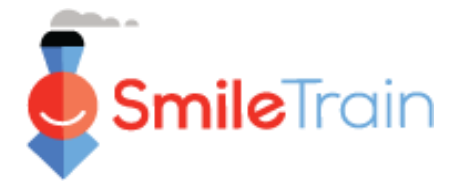

# 提交报告

## 浏览微笑列车基金门户网站

### 主控制面板

赠款基金门户网站中的主控制面板是为了便于您存取申请表、现有赠款和即将到期的报告要求。

#### 顶端浏览条

可随时使用基金申请者控制面板(Grantee Dashboard)返回主控制面板视图。

概况(Profile)将允许您在需要时查看和更新您的机构和个人详细信息。您还可以在您的概况中添加 新治疗中心和执业人员。

| SmileTrain                                          |                                           |                                                                            |                                                    |             | 罗莎莉亚·托 | :贝拉 (Rosalia Tobella |   |
|-----------------------------------------------------|-------------------------------------------|----------------------------------------------------------------------------|----------------------------------------------------|-------------|--------|----------------------|---|
| <br>仪表盘 轮廓                                          |                                           |                                                                            |                                                    |             |        |                      |   |
| 欢迎使用微笑火车筹款门户!                                       | 这是导航的方法:                                  |                                                                            |                                                    |             | 罗莎莉亚·托 | 贝拉 (Rosalia Tobella) |   |
| 左侧的标签:                                              |                                           |                                                                            |                                                    |             |        |                      | • |
| 要求:查找受邀,进行中和已<br>在另行通知之前,请在https:/<br>资金报告:查看,填写和提交 | 已提交的资金申请。<br>//www.smiletrain.o<br>&资金报告。 | rg/partner-wire-transfer-payments上填写电汇信                                    | Ĵ.                                                 |             | 登出     |                      | J |
| 顶部的标签:                                              |                                           |                                                                            |                                                    |             |        |                      |   |
| 在另行通知之前,请在https:/<br>资料:单击此处查找"组织",                 | //www.smiletrain.o<br>"联系方式"和"付款          | rg/partner-wire-transfer-payments上填写电汇信息<br>"信息,如果资金尚在使用中,请提交其他" <b>治疗</b> | 息。申请者或单独的收款人组织(如果适用)的T<br>中心"位置和 <b>从业人员</b> 以供批准。 | 官员必须填写此表格。  |        |                      |   |
| 请联系fcsupport@smiletrai                              | in.org以获取更多                               | 得助。                                                                        |                                                    |             |        |                      |   |
| 要求                                                  |                                           | ■ 要求                                                                       |                                                    |             |        |                      |   |
| 资金报告                                                |                                           | 未清项目封闭项目                                                                   |                                                    |             |        |                      |   |
|                                                     |                                           |                                                                            |                                                    |             | 搜索     |                      |   |
|                                                     |                                           | 资金报告                                                                       | 报告表格名称                                             | 截止日期        |        | 地位                   |   |
|                                                     |                                           | GR-000026381                                                               | 微笑·最终报告                                            | 3/2/2021    |        | 已提交                  | • |
|                                                     |                                           | GR-000026596                                                               | 意识-最终报告                                            | 5/5/2021    |        | 日要求                  |   |
|                                                     |                                           | GR-000026358                                                               | 微笑·最终报告                                            | 3/2/2021    |        | 日要求 看法 编辑            |   |
|                                                     |                                           | GR-000025860                                                               | 外科合作伙伴关系-进展报告                                      | 2021年11月30日 |        | E要求                  |   |

#### 左浏览条

可随时使用**请求**(*Requests*) 返回开放和关闭请求列表。开 放请求与到期的报告相关。 可随时使用基金申请者报告

(Grantee Reports)返回与已 批准赠款相关的开放和关闭报 告列表。

#### ▶报告(Report)

您可以在开放项目(Open Items)标签查找所有正在处理的开放报告和以前提交但尚未获得批准的报告。关闭项目(Closed Items)标签将包括以前提交的报告,这些报告已经接受审查、获得批准、赠款请求已结束。

您可以在状态(Status )列查看您的报告的状态。开放**请求的** 报告(Requested Reports)将有编辑(Edit )和查看(View ) 选项(点击 ▼ 图标)。一旦将报告提交给微笑列车审查或者 获得批准,除非提出编辑请求,否则您将只能查看报告详细内 容。

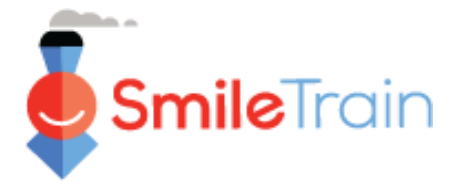

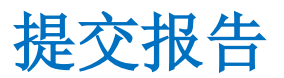

# 在微笑列车基金门户网站中完成报告

### 注释

每份报告表格都是经过定制的,用于收集我们在特定资金领域所需的信息。因此,每份报告的详细内容和相关标签可能会不同。

如果您对申请表的内容或要求提供的信息有疑问,请联系<u>grants@smiletrain.org</u>。如果有关于使用基金门户网站的问题,请发电子邮件至fcsupport@smiletrain.org。

### 存取报告

点击 ▼ 图标,然后点击编辑(Edit),进入您想要完成的报告。您会进入该报告的登录页。

| ■ 要求         |         |          |     |                   |   |
|--------------|---------|----------|-----|-------------------|---|
| 未请项目 封闭项目    |         |          |     | s <sup>看法</sup>   |   |
|              |         |          | 搜索  | 编辑                |   |
| 资金报告         | 报告表格名称  | 截止日期     | 地位  | 日 \$ <u>1,000</u> |   |
| GR-000026381 | 微笑·最终报告 | 3/2/2021 | 已提交 | •                 |   |
| GR-000026596 | 意识-最终报告 | 5/5/2021 | 已要求 | •                 | ] |
| GR-000026358 | 微笑·最终报告 | 3/2/2021 | 已要求 | <b>T</b>          |   |

### 报告成分

务必填写报告表格中的每一个 字段。

要求提供的信息是基于您的机 构从微笑列车收到的赠款类型 以及与该项计划对应的报告。

点击保存(Save)。

| 287- 最終時約<br>GR-000026596                                                                                                    |
|----------------------------------------------------------------------------------------------------|
|                                                                                                    |
| 意识黄金额货                                                                                                    |
| 了解"你我叫你是中进会"加闷打过的比較计划和这种相极的演奏者产生表明是印度和印度的,主任目的目的是了杨曲子忽而后或意应认识符为C基计和产生的事情,为了专家将中的进动,要求所有Smile Train更加接受者描述最终<br>探击,通过项目形成目30天内违义,和某者被切除卫星素的时间外考虑发展,开朗特化的记。 |
| ்லத                                                                                                    |
| <b>农件人组织杂称</b>                                                                                                    |
| Riskule                                                                                                    |
| 授予印刷的夹金                                                                                                    |
| 3/25/2021                                                                                                    |
| 交验会领                                                                                                    |

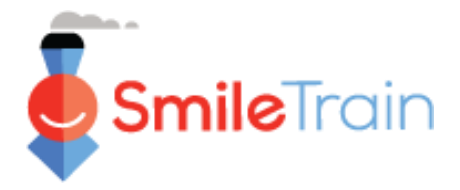

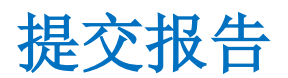

# 在微笑列车基金门户网站中完成报告(续)

### 文字字段

**文字**(*Text*)字段用该字段右下角的阴影表示。对于较长的回答或需要与同事合作的回答,您可以脱 机草拟文字,并将其复制和粘贴到申请表中。您可以点击并拖动带阴影的角,以便根据需要扩展字段 大小。

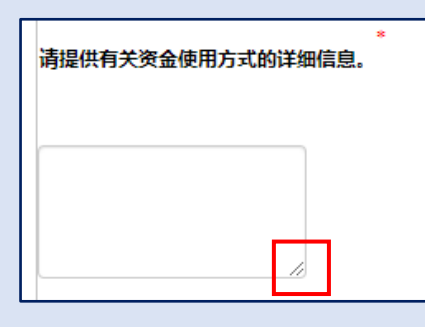

0个字符,总共32768个字符

\*注释:如果该字段有字符限制,则会在屏幕上问题最右面说明。当您输入文字或将文字复制到字段中时,字符数将调整。*如果超出字符限制,则无法保存该字段。* 

## 需要完成的重要报告项目

#### 附件

在**附件**(Attachments)部分(报告表格下方),上载您的报告类型所列的所有要求提供的附件。 点击**选择文件(**Choose file )在您的计算机中浏览需要上载的正确文件,选择文件,点击"上载" (Upload )。

| ★<br>文档说明(Document<br>Description) — 每份<br>文档都包括文件中要<br>求的信息概述。请在<br>将附件上传到报告前,<br>确保报告的内容已经<br>填写正确。 | 海提交以下至少一顿<br>· 您直接从此货即中获得帮助的患者的隔片和()<br>· 从患者和(或委员家庭的角度/声音与捐赠者)<br>· 您的宣传活动的照片/录卷。<br>還按欄以下鏈提获取有关如何与我们共喜犯認知其他力 | 或视频的故事,以及将患者送至医院/机构进行C製油疗所采用的特定意识方法。<br>)至故事是非常有尊取的。<br>七文件的描号: <u>smiletrainexpress.org/storv.asp</u> |      |                                 |
|----------------------------------------------------------------------------------------------------|----------------------------------------------------------------------------------------------------|----------------------------------------------------------------------------------------------------|------|---------------------------------|
|                                                                                                    | 附件#文件名   没有附件   附件说明(可选)   选择文件 上載   没有选中任何文件                                                                  | 附件说明 (可选)                                                                                              | 创建日期 | รัวมี<br>1000 <i>1%ที่48</i> 07 |

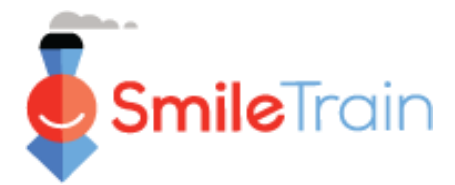

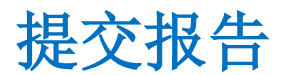

# 需要完成的重要报告项目(续)

#### 审核/提交

一旦填写了所有的报告信息,并上载了所有要求提交的附件,点击**审查和提交**(*Review and Submit*)标签。这会使您有机会预览您的回答,或**打印**(*Print*)一份副本,以便脱机审查。

如果您收到错误讯息,滚动查看错误讯息。然后点击**返回记录**(Back to Record),上载/填写带标记的必填字段。如果您在审查时发现申请表需要更新,您也可以使用**返回记录**(Back to Record)选项。

|         |                      | 返回记录 | 日日日 | 讈 |
|---------|----------------------|------|-----|---|
| 意识资金报告  |                      |      |     |   |
| 收件人组织名称 | 测试组织                 |      |     |   |
| 授予日期的资金 | 2021年4月8日星期四00:00:00 |      |     |   |

当您准备好向微笑列车提交报告时,点击**提交**(Submit)。请注意,您一旦点击"提交"(Submit),就不能再对您的报告做任何其他编辑,除非微笑列车将您的报告退回。